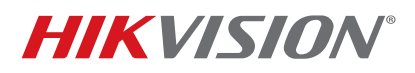

| Title:           | Configuring RAID Array        | Version: | v1.0 | Date: | 050916 |
|------------------|-------------------------------|----------|------|-------|--------|
| Product:         | RAID Enabled NVRs and Hybrids |          |      | Page: | 1 of 6 |
| Action Required: | None, Information Only        |          |      |       |        |

#### Summary

**RAID (Redundant Array of Independent Disks)** is a data storage virtualization technology that combines multiple disk drive components into a logical unit for the purpose of data redundancy or performance improvement. Most commonly used RAID levels are:

#### **RAID Levels Table**

| RAID LEVEL | DESCRIPTION                                                                                                    | EXAMPLE                                                 |
|------------|----------------------------------------------------------------------------------------------------|---------------------------------------------------------|
| RAID 0     | <b>STRIPING</b> . Combines the capacity of individual HDDs into one.<br>Requires 2 or more HDDs of any capacity                                    | Two 2 TB HDDs and<br>one 1 TB HDD<br><b>Total: 5 TB</b> |
| RAID 1     | <b>MIRRORING</b> . Writes the same data identically on all HDDs.<br>Requires an even number of HDDs of the same capacity                           | Four 4 TB HDDs<br>Total: 8 TB                           |
| RAID 5     | <b>BLOCK-LEVEL STRIPING</b> . Writes data onto all HDDs with one HDD being a spare. Requires at least three HDDs (preferably of the same capacity) | Five 3 TB HDDs<br>Total: 12 TB                          |
| RAID 10    | RAID 1 + RAID 0                                                                                                    |                                                         |

The following Hikvision NVRs and hybrids have RAID support:

- DS-9616NI-ST
- DS-9632NI-ST

• DS-96128NI-F24/H

- DS-9664NI-STDS-96256NI-F24/H
- DS-9632NI-18
- DS-9008HQHI-SH

DS-9664NI-I8DS-9016HQHI-SH

After the HDDs are installed in the NVR/hybrid, the HDDs will NOT show up in the HDD list and they will not be available for recording (Figure 1).

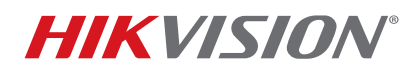

| Title:           | Configuring RAID Array        | Version: | v1.0 | Date: | 050916 |
|------------------|-------------------------------|----------|------|-------|--------|
| Product:         | RAID Enabled NVRs and Hybrids |          |      | Page: | 2 of 6 |
| Action Required: | None, Information Only        |          |      |       |        |

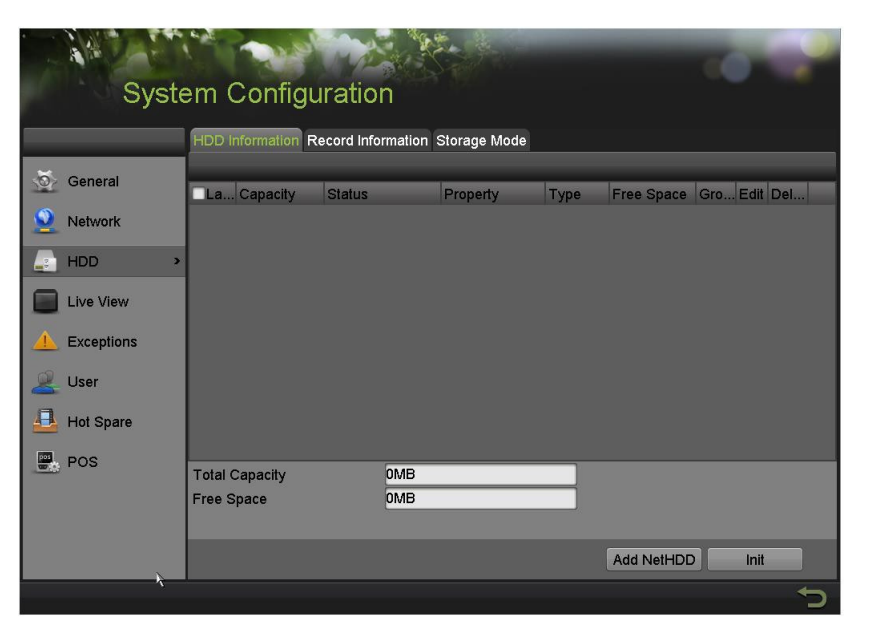

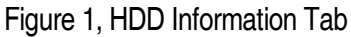

In order for the NVR/hybrid to recognize the HDDs, the RAID array needs to be configured.

1. Go to **MENU > SYSTEM CONFIGURATION > RAID**. The HDDs will be shown on the list of available drives under the **PHYSICAL DISK** tab (Figure 2).

| Projectad Dia     Array Vultual Disk Futmendo       Censeral     No     Canachi Atray       No     Canachi Atray     Ypa       No     Canachi Atray     Ypa       No     Canachi Atray     Ypa       No     Canachi Atray     Ypa       No     Canachi Atray     Ypa       No     Canachi Atray     Ypa       HDD     1     931 510B       No     931 510B     Normal       Functional     ST31000520SV     2                                                                                                    |            |            | iniguration             |        |            |                  |           |
|----------------------------------------------------------------------------------------------------|------------|------------|-------------------------|--------|------------|------------------|-----------|
| Conserval     No     Comparely Array     Type     Status     Model     Hot Spare       No     Comparely Array     Type     Status     Model     Hot Spare       1     931 5108     Normal     Functional     ST310002505V     /       HDD     8     931 5108     Normal     Functional     ST310005205V     /       Tore View     Exceptions     User     /     /     /       TAD     *     *     *     *     *                                                                                                    |            | Physical L | Array Virtual Disk Firm | ware   |            |                  |           |
| Nowork         1         931 510B         Normal         Functional         51510005/05V         /           HDD         3         465 /66B         Normal         Functional         51310005/05V         /           Iber View         -         8         931 510B         Normal         Functional         51310005/05V         /           Iber View         -         -         -         -         -         -         -         -         -         -         -         -         -         -         -         -         -         -         -         -         -         -         -         -         -         -         -         -         -         -         -         -         -         -         -         -         -         -         -         -         -         -         -         -         -         -         -         -         -         -         -         -         -         -         -         -         -         -         -         -         -         -         -         -         -         -         -         -         -         -         -         -         -         -         - <th>General</th> <th>No</th> <th>Capacity Array</th> <th>Type</th> <th>Status</th> <th>Model</th> <th>Hot Spare</th>                                                                                                    | General    | No         | Capacity Array          | Type   | Status     | Model            | Hot Spare |
| 3     495.760B     Normal     Functional     \$735004105V     /       HDD     8     931.510B     Normal     Functional     \$7310005265V     /       Live View     Exceptions     Image: Constraint of the second second s                                                                                                    | Network    | 1          | 931 51GB                | Normal | Functional | ST31000526SV     | /         |
| 100         8         931 5108         Normal         Functional         \$T3100952659         ////////////////////////////////////                                                                                                    |            | 3          | 465.76GB                | Normal | Functional | ST3500410SV      | . 🕖       |
| t ve View Exceptions User RAD R                                                                                                    | HDD        | 3          | 931.51GB                | Normal | Functional | ST31000526SV     | 0         |
| Exceptions<br>User<br>RAD •                                                                                                    | Live View  |            |                         |        |            |                  |           |
| Coopering Coopering Cooper |            |            |                         |        |            |                  |           |
|                                                                                                    | Exceptions |            |                         |        |            |                  |           |
|                                                                                                    | User       |            |                         |        |            |                  |           |
|                                                                                                    | RAID       |            |                         |        |            |                  |           |
|                                                                                                    |            |            |                         |        |            |                  |           |
|                                                                                                    |            |            |                         |        |            |                  |           |
|                                                                                                    |            |            |                         |        |            |                  |           |
|                                                                                                    |            |            |                         |        |            |                  |           |
|                                                                                                    |            |            |                         |        |            |                  |           |
|                                                                                                    |            |            |                         |        |            |                  |           |
|                                                                                                    |            |            |                         |        |            |                  |           |
|                                                                                                    |            |            |                         |        |            |                  |           |
|                                                                                                    |            |            |                         |        |            |                  |           |
|                                                                                                    |            |            |                         |        |            |                  |           |
|                                                                                                    |            |            |                         |        |            |                  |           |
|                                                                                                    |            |            |                         |        |            |                  |           |
|                                                                                                    |            |            |                         |        |            |                  |           |
|                                                                                                    |            |            |                         |        |            |                  |           |
|                                                                                                    |            |            |                         |        |            |                  |           |
|                                                                                                    |            |            |                         |        |            |                  |           |
|                                                                                                    |            | -          |                         |        |            | One touch Config | Create    |

Figure 2, Physical Disk Tab

# **TECHNICAL BULLETIN**

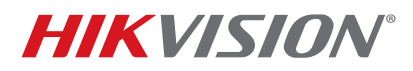

| Title:           | Configuring RAID Array        | Version: | v1.0 | Date: | 050916 |
|------------------|-------------------------------|----------|------|-------|--------|
| Product:         | RAID Enabled NVRs and Hybrids |          |      | Page: | 3 of 6 |
| Action Required: | None, Information Only        |          |      |       |        |

- 2. Select the HDDs that will be included in the RAID array.
- 3. Press **CREATE**. A window will appear prompting for an **Array Name** and **RAID Level** and the disks that will be included in the array (Figure 3).
- 4. Enter a name for the array in the Array Name field.
- 5. Use the pull-down menu to select the array level (see RAID Levels Table, above):
  - RAID 0
  - RAID 1
  - RAID 5
  - RAID 10

| Creat                           | e Array |        |
|---------------------------------|---------|--------|
| Array Name<br>RAID Level        | RAID 5  |        |
| Physical Disk 🔲 1 🛄 3           | 8       |        |
| Array Capacity (Estimated): 0GB |         |        |
|                                 | ок      | Cancel |

Figure 3, Create Array Window

- 6. Use the checkboxes to select the HDDs to include in the RAID array.
- 7. Press the **OK** button.
- 8. Go to the **ARRAY** tab on the top of the page. This tab will display all available arrays (Figure 4).

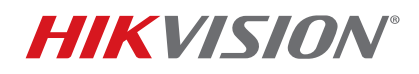

| Title:           | Configuring RAID Array        | Version: | v1.0 | Date: | 050916 |
|------------------|-------------------------------|----------|------|-------|--------|
| Product:         | RAID Enabled NVRs and Hybrids |          |      | Page: | 4 of 6 |
| Action Required: | None, Information Only        |          |      |       |        |

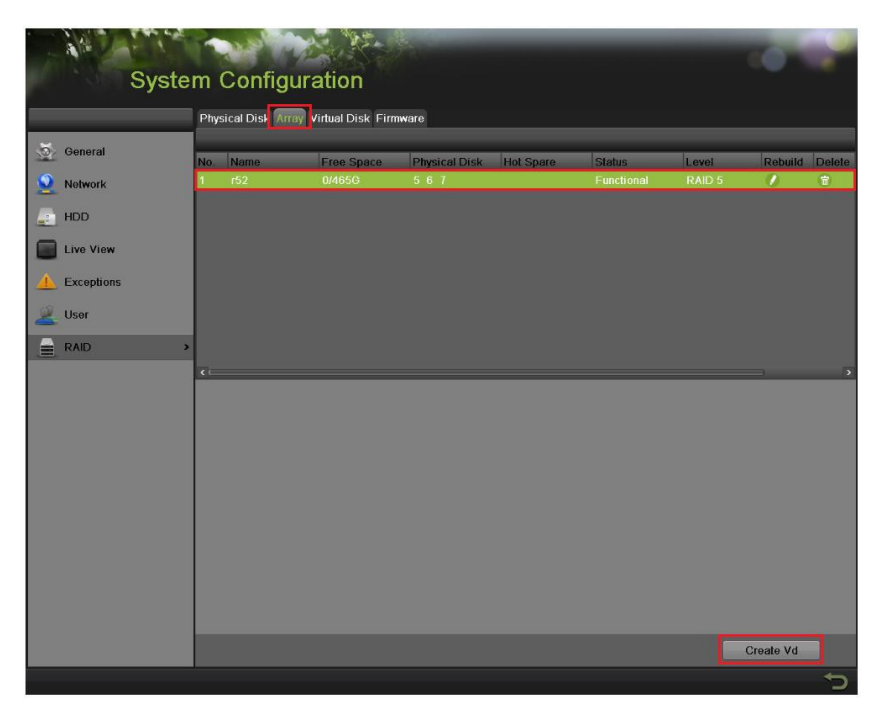

Figure 4, Array Tab

To the array for recording, a VIRTUAL DRIVE needs to be created, because at this stage the total disk size is unallocated.

- 9. Highlight the array.
- 10. Press Create Vd button. A window will appear prompting for a name, capacity, and initialization type (Figure 5).

| Create Virtual Disk     |                |            |              |        |
|-------------------------|----------------|------------|--------------|--------|
| Array                   |                | test       |              |        |
| Name                    |                |            |              |        |
| Capacity(GB)            |                |            |              |        |
| Initialization Typ      | е              | Initialize | (Background) |        |
|                         |                |            |              |        |
|                         |                |            |              |        |
| Information of <i>i</i> | Array Capacity |            |              |        |
|                         |                |            |              |        |
|                         |                |            |              |        |
|                         |                |            |              |        |
|                         |                |            |              |        |
|                         |                |            |              |        |
|                         |                |            |              |        |
|                         | Delete         | Apply      | ок           | Cancel |

Figure 5, Create Virtual Disk Window

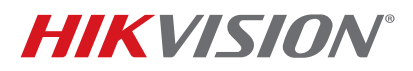

| Title:           | Configuring RAID Array        | Version: | v1.0 | Date: | 050916 |
|------------------|-------------------------------|----------|------|-------|--------|
| Product:         | RAID Enabled NVRs and Hybrids |          |      | Page: | 5 of 6 |
| Action Required: | None, Information Only        |          |      |       |        |

12. Type a label for the virtual disk in the Name field.

- 13. Type how large a size (in GB) you want to allocate in the Capacity (GB) field.
- 14. Use the pull-down Initialization Type menu to select how you want the virtual disk initialized:
  - Initialization (Fast) The array will be initialized without checking the HDD sectors against each other. The HDD will be available for recording immediately.
  - Initialization (Background) The HDD sectors will be checked against each other in the background. The HDD will be available for recording almost immediately, but the NVR will continue checking the sectors in the background (depending on the HDD size, this can take up to 96 hours).
  - Initialization (Foreground) The HDD sectors will be checked against each other in the foreground. The HDD WILL NOT be available for recording until this process is finished (depending on the HDD size, this can take up to 96 hours).
    - **NOTE:** HikVision recommends choosing the **Initialization (Background)** option for both performance and reliability.
- 15. Click the **OK** button to initialize the array. After this step is complete, the HDDs will be initialized and the unit will be ready for recording.
- 16. (Optional) If an extra HDD is installed and is not included in an array, it can be used as a HOT SPARE. By clicking the HOT SPARE button next to the HDD, the HDD becomes a hot spare for the RAID (Figure 6).

| Physical D | isk Array Virtual Disk Firm | ware   |            |                     |           |
|------------|-----------------------------|--------|------------|---------------------|-----------|
| No.        | Capacity Array              | Туре   | Status     | Model               | Hot Spare |
| 1          |                             |        |            |                     |           |
|            |                             |        |            |                     |           |
| 7          | 931.51GB                    | Normal | Functional | WDC WD10EVVS-63M5B0 | 0         |
|            |                             |        |            |                     |           |

Figure 6, Physical Disk Tab, Hot Spare Button

17. Go to the **FIRMWARE** tab and check (enable) the **AUTO-REBUILD** checkbox (Figure 7).

# **TECHNICAL BULLETIN**

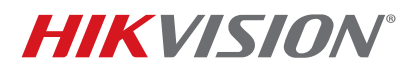

| Title:           | Configuring RAID Array        | Version: | v1.0 | Date: | 050916 |
|------------------|-------------------------------|----------|------|-------|--------|
| Product:         | RAID Enabled NVRs and Hybrids |          |      | Page: | 6 of 6 |
| Action Required: | None, Information Only        |          |      |       |        |

| Physical Disk Array Virtual Disk Fir | mware                             |  |
|--------------------------------------|-----------------------------------|--|
| Version                              | 1.1.0.1950                        |  |
| Physical Disk Count                  | 8                                 |  |
| Array Count                          | 8                                 |  |
| Virtual Disk Count                   | 8                                 |  |
| RAID Level                           | 0 1 5 10                          |  |
| Hot Spare Type                       | Global Hot Spare, Array Hot Spare |  |
| Support Rebuild                      | Yes                               |  |
| Support Migration                    | Yes                               |  |
| Auto-rebuild                         |                                   |  |
|                                      |                                   |  |

### Figure 7, Firmware Tab, Auto-Rebuild Checkbox

**NOTE:** Having a **Hot Spare** HDD will increase the reliability of the system. If one of the HDDs in the array fails, the **Hot Spare** HDD will automatically take over and rebuild the array. During this process the recording will not be interrupted.